WindowsVista中的新防火墙之三 PDF转换可能丢失图片或格式,建议阅读原文

https://www.100test.com/kao\_ti2020/140/2021\_2022\_WindowsVis 键单击树中的出站例外,然后单击新建例外。 您也可以单击 树中的出站例外,然后单击"操作"面板中的新建例外。 新建出站例外"向导将会启动。下图显示了一个示例。从" 新建出站例外"向导的"例外类型"页面中,您可以选择下 列内容: 1,程序 2,端口 3,预定义 4,自定义 这些例外 类型与入站例外的例外类型相同 , 只是它们用于传出流量。 完成"新建出站例外"向导后,详细信息面板中会显示一个 使用您指定的名称的新出站例外。 要配置例外的高级属性, 请右键单击出站例外的名称,然后单击属性。 您也可以单击 此名称,然后在"操作"面板中单击属性。 从入站例外或出 站例外的属性对话框中,您可以配置下列选项卡上的设置:1 , 常规 例外的名称, 例外应用到的程序, 以及例外的操作(允 许、阻止或保护)。 2,授权 如果例外的操作是保护,则计 算机或用户帐户或组就有权建立受保护连接。 3 , 协议和端 口 例外的 IP 协议、源和目标 TCP 或 UDP 端口,以及 ICMP 或 ICMPv6 设置。 4 , 范围 例外的源和目标地址。 5 , 高级 例外应用到的配置文件、接口类型和服务。 100Test 下载频道 开通,各类考试题目直接下载。详细请访问 www.100test.com